Connect the logger before installing the software.

#### Install the Service software:

Select model of logger to install. \*Note the F16 and F16W are different models. The F16W has an LCD in the front.

| 👸 Add device(s)                                                                             |       | - |       | × |
|---------------------------------------------------------------------------------------------|-------|---|-------|---|
| MIL-F16W 16 Channel USB 2.0 Logge                                                           | er    | ~ | ×1    | ~ |
| None<br>MIL-F8 8 Channel USB Logger<br>MIL-F16 16 Channel USB Logger                        |       |   |       |   |
| MIL-F24 24 Channel USB Logger<br>MIL-F16W 16 Channel USB 2.0 Logge                          | er    |   |       |   |
| MIL-11 24/48 Channel 11 USB Logge<br>MIL-TEST Test Audio Logger<br>MIL-VoiceIP Audio Logger | ۲<br> |   |       |   |
|                                                                                             |       |   |       | _ |
|                                                                                             | UK    |   | ancel |   |

If more than one device is being installed in the same computer, set the number here.

| etup - DLI Audio Logger 3.4.1.0                                                                                     |            | —        |          | $\times$ |
|----------------------------------------------------------------------------------------------------|------------|----------|----------|----------|
| select Components                                                                                                   |            |          |          |          |
| Which components should be installed?                                                                               |            |          |          | R        |
| Select the components you want to install; clear the components install. Click Next when you are ready to continue. | ponents yo | u do not | want to  |          |
| Server software                                                                                                    |            | 6        | 2.1 MB 🖌 |          |
| Client software                                                                                                    |            | 1        | 1.6 MB   |          |
| MIL-F8 8 Channel USB Logger                                                                                         |            | 10       | 0.1 MB   |          |
| MIL-F16 16 Channel USB Logger                                                                                       |            | 10       | 0.1 MB   |          |
| MIL-F24 24 Channel USB Logger                                                                                       |            | 10       | 0.2 MB   |          |
| MIL-F16W 16 Channel USB 2.0 Logger                                                                                  |            | 14       | 4.1 MB   |          |
| MIL-T1 24/48 Channel T1 USB Logger                                                                                  |            | 18       | 8.7 MB   |          |
| MIL-TEST Test Audio Logger                                                                                          |            | 1        | 5.9 MB   |          |
| MIL-VoiceIP Audio Loager                                                                                            |            |          | 3.7 MB   | 1        |
| Current selection requires at least 64.5 MB of disk space.                                                          |            |          |          |          |
| < Back                                                                                                    | Nex        | t >      | Car      | ncel     |

While not absolutely necessary, we recommend installing the client software (selected by default) to allow you to configure and see the status of the logger.

| 🕞 Setup - DLI Audio Logger 3.4.1.0                                                               | _           |          |
|--------------------------------------------------------------------------------------------------|-------------|----------|
| Select Additional Tasks<br>Which additional tasks should be performed?                           |             |          |
| Select the additional tasks you would like Setup to perform while in<br>Logger, then click Next. | stalling DL | .I Audio |
| Create a desktop icon                                                                            |             |          |
| Reset logger settings to default                                                                 |             |          |
| Start Audio Logger automatically                                                                 |             |          |
| Disable automatic disk deaning                                                                   |             |          |
|                                                                                                  |             |          |
|                                                                                                  |             |          |
|                                                                                                  |             |          |
|                                                                                                  |             |          |
|                                                                                                  |             |          |
| < Back Ne                                                                                        | ext >       | Cancel   |

**Reset logger settings to default:** Any settings previously set will be overwritten with default settings. This must be checked for the first installation. If upgrading software version, leave this unchecked.

Create a desktop icon: This will create icons con the desktop for your convenience.

**Start Audio Logger automatically**: The logger will run immediately after installing and automatically when the computer starts.

**Disable automatic disk cleaning:** This disables the automatic purging of old recordings. You must manually ensure that the disk does not run out of space if this option is selected.

Some older operating systems such as Windows 7, Windows 8, Server 2008 or even Window 10 32-bit may show this warning:

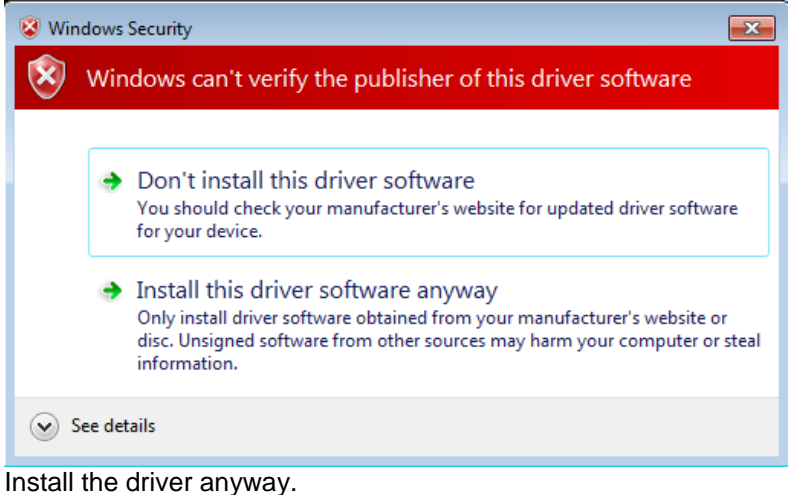

| Please choose the path t                                             | o store logged audio files                                                                    |                                                                         |
|----------------------------------------------------------------------|-----------------------------------------------------------------------------------------------|-------------------------------------------------------------------------|
|                                                                      |                                                                                               |                                                                         |
| Please note: Using sy<br>There is not enough s<br>We recommend a min | stem drive to store audio file<br>space to record audio on the<br>nimum disk size of 10GB per | es is not recommended!<br>drive you selected.<br>line. You have 5692 Mb |
| Storage path:                                                        | CEVLOGGER AUDIO                                                                               | Browse                                                                  |
| Disk <mark>s</mark> ize:                                             | 238372 Mb                                                                                     |                                                                         |
| Free space:                                                          | 126488 Mb                                                                                     |                                                                         |
| Minimum disk free space:                                             | 12648 Mb                                                                                      |                                                                         |
|                                                                      |                                                                                               |                                                                         |
|                                                                      |                                                                                               |                                                                         |
|                                                                      |                                                                                               |                                                                         |

Select the drive to where you would like the recordings stored. It is recommended to use a secondary drive for recordings of at least 10GB per channel, however it is not required. The warnings on the example above are simply recommendations.

If you are updating the version of recording software, it is normal to get a warning about the disk size or disk space. The software does not yet know that recordings already exist on the drive.

| 🔂 Setup - DLI Audio Logger 3.4.1.0 —                                                                      |      | $\times$ |
|----------------------------------------------------------------------------------------------------|------|----------|
| <b>Ready to Install</b><br>Setup is now ready to begin installing DLI Audio Logger on your computer.      |      | Ð        |
| Click Install to continue with the installation, or click Back if you want to review change any settings. | v or |          |
| Destination location:<br>C:\Program Files (x86)\Digital Loggers Inc\DLI Audio Logger                      |      |          |
| Setup type:<br>Full installation                                                                          |      |          |
| Selected components:<br>Server software<br>Client software<br>MIL-F 16W 16 Channel USB 2.0 Logger         |      |          |
| Start Menu folder:<br>Digital Loggers Inc\DLI Audio Logger                                                |      |          |
|                                                                                                    | 2    |          |
| < Back Install                                                                                            | Car  | ncel     |

Now press the install button to begin the installation.

After a time, you will be prompted to plug in and power on the device. This should go away quickly if the device is already powered on and connected.

Start the DLI Service Manager and verify that the services are running. If not, start them by clicking the *Start All* button.

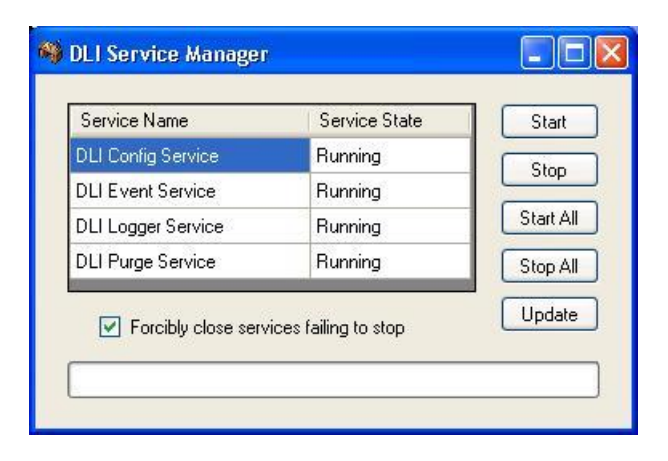

Verify that the Integration Utility shows that everything is ok.

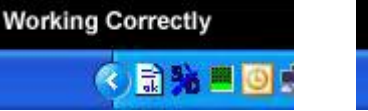

| Error Def | tected |   |
|-----------|--------|---|
| R         | 3%     | ٩ |

Double-click on the icon to display the utility on the screen. Select the Logger Configuration icon on the left

| 9                       |      |     | DLI Logger             | Integration | n Utility 📃 🗖 🗙                       |
|-------------------------|------|-----|------------------------|-------------|---------------------------------------|
| File Settings           | Help |     |                        | _           |                                       |
| localhost               | 1    | VOX | PD Channel 2           | -18         | 11111111111111                        |
|                         | 2    | VOX | PD Channel 1           | -1B         |                                       |
| <b>S</b>                | 3    | VOX | Fire Channel 1         | -16         |                                       |
| Instant Logger          | 4    | VOX | Fire Channel White     | -30         |                                       |
| ~                       | 5    | VOX | Fire Channel 3         | -17         |                                       |
|                         | 6    | VOX | Public Works Channel 1 | -30         | •                                     |
| .ogger Event Log        | 7    | VOX | Public Works Channel 2 | -30         | *                                     |
|                         | 8    | VOX | Position 1             | -27         | · · · · · · · · · · · · · · · · · · · |
| 1                       | 9    | VOX | Position 2             | -5          |                                       |
|                         | 10   | VOX | Position 4             | -25         |                                       |
| Purge Utility           | 11   | VOX | Position 3             | -24         |                                       |
|                         | 12   | VOX | Position 5             | -26         |                                       |
| <b>S</b>                | 13   | VOX | PD Tac                 | -18         |                                       |
| Logger<br>Configuration | 14   | VOX | Position 3 (2)         | -26         |                                       |
|                         | 15   | VOX | Woodlake               | -30         | <b>X</b>                              |
|                         | 16   | OFF | Lindsay                | -25         | 111111                                |

#### Adjusting when recording occurs - Manual VOX trigger level

Note the state of the channels. When the audio level bars are non-existent or not colored, no recording is occurring. If the bars are green, yellow or red, recording to a file is occurring. Be sure that the bars are not colored when no audio is present. If there are no bars, observe the color of the dBM number (the negative numbers to the left of the bar. E.g.: -30). If it is yellow, it is recording. If white, the channel is not recording.

It is normal for there to be a delay in the screen and the coloring. This application runs at a lower priority than the recording services.

On DLI Audio Loggers without automatic gain control such as the MIL-F8 and the MIL-F16, the volumes knobs on the unit (gain controls) and VOX trigger level in LoggerConfig will need to be adjusted. Adjust the audio level so that touch tones cause the recorder bars to go well into the red. Recording will continue and the bars will be colored after the last audio signal until the timeout has expired.

When the lines are quiet, set the VOX Trigger Level so that the recording is not triggered (white) but audio causes the recording to start. You may need to adjust the VOX Trigger Level again. Adjusting these levels correctly is required for proper Caller-ID and DTMF decoding.

With the FXX series of loggers, Complex Mode (CMP) may be used if the phone lines are wet lines. These lines will have 48VDC. Picking up the phone line or a noise (such as ringing) will trigger recording. This mode is recommended for wet lines. The VOX trigger level may be set a little higher since only ringing needs to be detected to start recording. Ringing must be recorded to decode caller-ID since the caller-ID is transmitted between the first and second rings.

#### **ADDITIONAL INFORMATION:**

#### Trigger Mode summary

VOX - Voice Activated Recording. Detected audio starts recording. Recording continues until the timeout. Disable (OFF) - Nothing will be recorded to this channel.

Complex (CMP) - Either low DC voltage detected **or** audio will trigger recording. (Normal on-hook voltage is 48VDC) LoopStart (LPS) - Recording will occur while DC voltage is low. (Normal on-hook voltage is 48VDC) Continuous (CNT) - Recording will always occur. Max file size is determined by the Minimum Call Length setting. External (EXT) - Recording will occur when the relay is closed, telling the logger that the phone is off-hook. This requires a system that supports contact-closure. \*Only 24 channel loggers support this feature.

Clicking on the line number will open Windows explorer to the recording directory if there are recordings. Right-click on the "mode" to change the recording mode. Click on the Line Name to change the name of the recording folder. Using the mouse you can drag the VOX trigger level to the appropriate location.

#### Logger Configuration Wizard

The Logger Wizard that can help in the initial configuration and is available here: <u>http://www.digital-loggers.com/downloads/</u>

#### LINE SETTINGS

| DLI Logger In    | ite<br>eln | gration Utility |                |               |              |                |         |    |                     |                  | × |
|------------------|------------|-----------------|----------------|---------------|--------------|----------------|---------|----|---------------------|------------------|---|
| localhost        | ſ          |                 | Sum            | mary Setting  | js Table     |                |         | 1  | Section             | n Editor         |   |
|                  | F          | Use classic dB  | Enable using V | Create warnin | Purge mode   | Purge Interval | Minii 🔺 | De | evice01Line02       |                  | • |
|                  | Þ          | Yes             | No             | No            | Simple       | 1              | 5722    | Ī  |                     |                  |   |
|                  |            | Section Name    | Device Type    |               |              |                |         | Ĭ  | i Ż↓ 🖾              |                  |   |
| Instant Logger   | Þ          | device01        | f16            |               |              |                |         |    | Common Call A       | nalysis Settings |   |
|                  |            | Section Name    | Line Name      | Trim Silence  | Storage Path | Pre-Record Ti  | Enal    |    | Enable Call Analy   | No               |   |
|                  | Þ          | Device01Line0   | BUR GROUN      | -100          | LocalPath    | 0              | No      |    | File Settings       |                  |   |
|                  |            | Device01Line0   | BUR TOWER      | -100          | LocalPath    | 0              | No      |    | Line Name           | BUR TOWER 118.7  | / |
|                  |            | Device01Line0   | APPROACH 1     | -100          | LocalPath    | 0              | No      |    | Pre-Record Time     | 0                |   |
| Logger Event Log |            | Device01Line0   | DEPARTURE      | -100          | LocalPath    | 0              | No      |    | Storage Path        | LocalPath        |   |
|                  |            | Device01Line0   | DEPARTURE      | -100          | LocalPath    | 0              | No      |    | Trim Silence        | -100             |   |
|                  |            | Device01Line0   | ATIS 134 5     | -100          | LocalPath    | 0              | No      |    | Recording Settin    | gs<br>Vov        |   |
|                  |            | Device01Line0   | FLT 121 5      | -100          | LocalPath    | 0              | No      |    | Mode<br>WOX Timesut | 12               | - |
| A CONTRACTOR     |            | Device01Line0   | TOWER HELL     | -100          | LocalPath    | 0              | No      |    | Vox Trigger Level   | -25              | • |
| Purge Utility    |            | Device01Line0   | Line09         | -100          | LocalPath    | 0              | No      |    | vox migger Lever    | -25              |   |
|                  |            | Device01Line1   | Line10         | -100          | LocalPath    | 0              | No      |    |                     |                  |   |
|                  |            | Device01Line1   | Line11         | -100          | LocalPath    | 0              | No      |    |                     |                  |   |
| 200              |            | Device01Line1   | Line12         | -100          | LocalPath    | 0              | No      |    |                     |                  |   |
|                  |            | Device01Line1   | Line12         | -100          | Local Path   | 0              | No      |    |                     |                  |   |
| Logger           |            | Device01Line1   | Line14         | -100          | LocalPath    | 0              | No      |    |                     |                  |   |
| Configuration    |            | Device01Line1   | Line 14        | -100          | LocalPath    | 0              | No      |    |                     |                  |   |
|                  |            | DeviceOrLine1   | Line10         | 100           | LocalPath    | 0              | No      |    |                     |                  |   |

| Line Settings                                                 |                                                    |                     |                                                                                                    |
|---------------------------------------------------------------|----------------------------------------------------|---------------------|----------------------------------------------------------------------------------------------------|
| Common Call Analysis                                          |                                                    |                     |                                                                                                    |
| Settings                                                      | Options                                            | Default             | Explanation                                                                                                    |
|                                                               |                                                    |                     | Enable or disable decoding DTMF and Caller<br>ID from the audio. This must be OFF for a                                                                                                    |
| Enable Call Analysis                                          | Yes, No                                            | No                  | I1-PRI                                                                                                    |
| DTMF Settings                                                 | Options                                            | Default             | Explanation                                                                                                    |
| DTMF Interdigit Delay<br>DTMF Interval<br>DTMF Start Interval |                                                    | 5.0<br>30.0<br>30.0 | Do not change<br>Do not change<br>Do not change<br>The level at which audio will start decoding<br>touch-toned (DTMF). Set too low (toward -<br>30) can cause erroneous numbers/letters.                                                                                                    |
| DTMF Threshold                                                | -301                                               | -7                  | Set too high and DTMF may not be decoded.                                                                                                    |
| File Settings                                                 | Options                                            | Default             | Explanation                                                                                                    |
| Allocated Days                                                | 1-9999                                             |                     | Number of days allocated for recording. No<br>less that this number of days will be available<br>in this channel. This is disabled until there is<br>history.<br>Amount of storage reserved for this channel.<br>The purge will never delete this amount of<br>data.                                                                                                    |
| Line Allocation (MB)                                          | 1-9999999999<br>Any Legal Folder<br>Name (up to 32 |                     | Tignored if SimplePurge is selected in the<br>system settings. (version 3.2.3.0 or later)<br>The name of the recording folder for the<br>channel. All line names must be unique.                                                                                                    |
| Line Name<br>Pre-Record Time                                  | characters)                                        | Linexx              | The number of seconds to pre-record                                                                                                    |
| (seconds)                                                     | 0-9                                                | 0                   | The Storage Beth defined in Storage Bethe                                                                                                    |
| Storage Path                                                  | LocalPath                                          | LocalPath           | settings.                                                                                                    |
| Trim Silonoo                                                  | dischlad 20 to 1                                   | disabled            | I he level below which any audio will be                                                                                                    |
| Recording Settings                                            |                                                    | Default             | Explanation                                                                                                    |
| Mode                                                          | VOX, Disable,<br>Complex, LoopStart,<br>Continuous | VOX                 | <ul> <li>VOX - Voice Activated Recording. Detected audio starts recording.</li> <li>Disable - Nothing will be recorded to this channel.</li> <li>Complex - Either low DC voltage or detected audio will trigger recording.</li> <li>LoopStart - Recording will occur while DC voltage is low.</li> <li>Continuous - Recording will always occur.</li> <li>Max file size is determine by the Minimum Call Length setting Note: Not all modes are available on all loggers.</li> </ul> |
| VOX Timeout                                                   | 0-99                                               | 20                  | How long after the last audio is detected that                                                                                                    |

|                   |                        |      | the logger should quit recording.                                                                                              |
|-------------------|------------------------|------|----------------------------------------------------------------------------------------------------|
| VOX Trigger Level | -30 to -1              | -30  | The level at which audio will start recording.<br>Used to determine the method of<br>determining an off-book condition on a T1 |
|                   |                        |      | line. When this pattern corresponds to channel signaling bits, data will be logged.                                            |
|                   |                        |      | Symbols can be 0, 1 or X. 0 means that the signaling bit must be 0, 1 means that the                                           |
| SignPattern       | 4 characters (x, 0, 1) | 11xx | signaling bit must be 1 and X means that the signaling bit can be either 0 or 1.                                               |

#### CUSTOMIZING THE CONFIGURATION SCREEN

Several setting can be shown or hidden by selecting the options from the settings screen.

| 🚳 D  | LI Logger I  | nte  | egration Utili    | ty       |      |           |       |        |                 |     |               |   |   |                                                                                                    |            | ×    |
|------|--------------|------|-------------------|----------|------|-----------|-------|--------|-----------------|-----|---------------|---|---|----------------------------------------------------------------------------------------------------|------------|------|
| File | Settings H   | elp  |                   |          |      |           |       |        |                 |     |               |   |   |                                                                                                    |            |      |
|      | Enabling/    | Disa | abling Summary T  | able Pa  | ram  | eter      |       | Sottir | nge Tablo       |     |               |   | - | Section Edito                                                                                                    |            | -    |
|      | Enabling/    | Disa | bling Section Edi | tor Para | amet | ter       |       | Jetti  | iga rubic       |     |               |   |   | Jection Luit                                                                                                    |            |      |
|      |              | 1    | Section Name      |          | Rec  | ording M  | ode   | Т      | 1 Туре          | Con | nbining Mode  | E | ^ | Line01                                                                                                    |            | -    |
| C    |              | •    | USB2T1            |          | Com  | nbine     |       | 15     | DNPRI           | Or  |               | Ν |   |                                                                                                    |            | 1000 |
|      |              |      | Device Type       |          | Pur  | ge Interv | al Mi | inimur | n Disk Free Spa | ice | Logging Drive | F |   |                                                                                                    |            |      |
| Inst | tant Logger  | •    | USB2T1            |          | 1    |           | 23    | 847    |                 |     | С             | n |   | Common Call Analysi                                                                                                    | s Settings |      |
|      |              |      | Line Name         | Line /   | Allo | MB/Day    | Days  | s      | Usage           | Mod | e             |   |   | Enable Call Analysis                                                                                                    | Yes        |      |
|      |              | •    | Line01            | 1829     |      | 0         | 0     | (      | D               | vox |               |   |   | File Settings                                                                                                    |            |      |
|      |              |      | Line02            | 1829     |      | 1         | 1829  |        | 1 MB/Day (182   | vox |               |   |   | Days                                                                                                    | 0          | -    |
|      |              |      | Line03            | 1829     |      | 1         | 1829  |        | 1 MB/Day (182   | vox |               |   |   | Line Allocation (MB)                                                                                                    | 1829       | _    |
| Logg | er Event Log |      | Line04            | 1829     |      | 0         | 0     | (      | 0               | vox |               |   |   | Line Name<br>Stormen Dath                                                                                                    | LacelDath  | _    |
|      |              |      | Line05            | 1829     |      | 0         | 0     | (      | D               | vox |               |   |   | Trim Silence                                                                                                    | disable    | 2    |
|      | <b>{</b>     |      | Line06            | 1829     |      | 1         | 1829  | 1      | 1 MB/Day (182   | vox |               |   |   | E Recording Settinge                                                                                                    | uisable    |      |
|      |              |      | Line07            | 1829     |      | 16        | 114   | 1      | 16 MB/Day (11   | vox |               |   |   | Mode                                                                                                    | VOX        |      |
|      | ALL AND A    |      | Line08            | 1829     |      | 19        | 96    |        | 19 MB/Day (96   | vox |               |   |   | Signaling Pattern                                                                                                    | 11xx       |      |
| Pu   | irge Utility |      | Line09            | 1829     |      | 0         | 0     | (      | D               | vox |               |   |   | Silence Byte                                                                                                    | FF         | _    |
|      |              |      | Line10            | 1829     |      | 0         | 0     | (      | D               | vox |               |   |   | VOX Timeout                                                                                                    | 20         |      |
|      |              |      | 1. 44             | 1000     |      | 1         | •     |        | n               |     |               |   | * | and the second second sec |            |      |
|      | C C          |      |                   |          |      | _         |       |        |                 |     |               |   |   |                                                                                                    |            |      |
|      | Longer       |      |                   |          |      |           |       |        |                 |     |               |   |   |                                                                                                    |            |      |
| Co   | nfiguration  |      |                   |          |      |           |       |        |                 |     |               |   |   |                                                                                                    |            | _    |
|      |              |      |                   |          |      |           |       |        |                 |     |               |   |   | Days                                                                                                    |            |      |
|      |              |      | OGGERS, II        | NC.      |      | Save      |       |        | Reload          |     |               |   |   | Days                                                                                                    |            |      |
|      |              |      |                   |          |      |           |       |        |                 |     |               |   |   |                                                                                                    |            |      |
|      |              |      |                   |          |      |           |       |        |                 |     |               |   |   |                                                                                                    |            |      |

Here I added "Enable Call Analysis" to the line settings screen.

| E Configuration                         | × |
|-----------------------------------------|---|
| 😟 🔽 storage paths                       | ~ |
|                                         |   |
| - V Line Name                           | = |
| Line Allocation (MB)                    |   |
| - 🗖 MB/Day                              | - |
| Days                                    |   |
| Usage                                   |   |
| Trim Silence                            |   |
| Storage Path                            |   |
| Enable Compression                      |   |
| Days Not Compress                       |   |
| MB Not Compress                         |   |
|                                         |   |
| Silence                                 |   |
| Enable Check Threshold Auto Detetection | Y |

#### Enabling Call Analysis - decoding incoming and outgoing phone numbers:

Section Editor - Line Settings:

Set Enable Call Analysis to Yes for each line. (Right-click and copy the settings to other lines) \* Do not enable Call Analysis on a T1-PRI or it will overwrite the D\_Channel decoding.

#### LOGGER SPECIFIC SETTINGS AND INFORMATION

F-XX (F-8, F-16, F-24, F16W)

| device01            |                       |           |  |  |  |  |  |  |
|---------------------|-----------------------|-----------|--|--|--|--|--|--|
| <b>2</b> ↓ <b>■</b> |                       |           |  |  |  |  |  |  |
| ✓ Device Settings   |                       |           |  |  |  |  |  |  |
|                     | Device binding mode   | Sticky    |  |  |  |  |  |  |
|                     | Device Type           | MIL-F16W  |  |  |  |  |  |  |
| $\sim$              | Internal Settings     |           |  |  |  |  |  |  |
|                     | Command device serial | FTWHPVTDB |  |  |  |  |  |  |
|                     | Data device serial    | FTWHPVTDA |  |  |  |  |  |  |
|                     |                       |           |  |  |  |  |  |  |

The serial numbers appear here. Some older models do not have serial numbers.

MIL-T1:

The Logger Configuration Wizard can help in the initial configuration and is available here: <u>http://www.digital-loggers.com/downloads/</u> The Wizard will set the below settings for you

The lights on the logger will not flash green until the application is running and in synch.

#### MIL-T1 (Standard):

Decoding incoming Caller ID Enable call analysis as indicated above Section Editor - System Settings: File Settings: Set Number Field Content on Incoming Call to DTMF Set Number Field Content on Outgoing Call to Disable

MIL-T1 (PRI-ISDN) NI-2:

Decoding incoming DID (possible if the PRI signaling contains DID numbers) Section Editor - System Settings:

File Settings: Set Number Field Content on Incoming Call to Called Set Number Field Content on Outgoing Call to Calling

Go to the Section Editor select USB2T1 from the drop-down list In the Signaling Section, set **PRI VOX Mode** to **D\_Channel** 

| localhost      |          |                        |                | Summa       | arv Set | tinas Table               | Section Editor |                               |          |                        |           |   |
|----------------|----------|------------------------|----------------|-------------|---------|---------------------------|----------------|-------------------------------|----------|------------------------|-----------|---|
|                |          | Summary Settings Tuble |                |             |         |                           |                |                               |          | Controll Editor        |           |   |
|                |          | Section Name           | net<br>C       | coraing M   | ode     | птуре                     | Con            | ibining wode                  | - ^      | Line01                 |           | * |
|                | 1        | Device Tree            | Con            | nbine       | I MILTO | ISUNPRI<br>Diele Free Cou | Ur             | Louise Drive                  | N        |                        |           |   |
| Instant Logger |          | Device Type            | Pu             | rge interva |         | ium Disk Free Spa         | все            |                               |          | ●== Z *   ===          |           |   |
| instant Logger | <b>P</b> | USB211                 | USB2T1 1 23847 |             |         | C                         | n              | Common Call Analysis Settings |          |                        |           |   |
| ~~             |          | Line Name              | Line Allo      | MB/Day      | Days    | Usage                     | DOM            | 8                             |          | Enable Call Analysis   | Yes       |   |
|                |          | Line01                 | 1829           | 0           | 0       | 0                         | VOX            |                               |          |                        | 0         |   |
|                |          | Line02                 | 1829           | 1           | 1829    | 1 MB/Day (182             | VOX            |                               |          | Line Allocation (MR)   | 1929      |   |
| ager Event Log |          | Line03                 | 1829           | 1           | 1829    | 1 MB/Day (182             | vox            |                               |          | Line Name              | line01    |   |
| gger Event Log |          | Line04                 | 1829           | 0           | 0       | 0                         | VOX            |                               |          | Storage Path           | LocalPath |   |
|                |          | Line05                 | 1829           | 0           | 0       | 0                         | VOX            |                               |          | Trim Silence           | disable   |   |
| <b>1</b>       |          | Line06                 | 1829           | 1           | 1829    | 1 MB/Day (182             | VOX            |                               |          | Recording Settings     |           |   |
|                |          | Line07                 | 1829           | 16          | 114     | 16 MB/Day (11             | VOX            |                               |          | Mode                   | VOX       |   |
| 100            |          | Line08                 | 1829           | 19          | 96      | 19 MB/Day (96             | VOX            |                               | ~        | Signaling Pattern 11xx | 11xx      |   |
| rurge Utility  |          | Line09                 | 1829           | 0           | 0       | 0                         | VOX            |                               |          | Silence Byte           | FF        |   |
|                |          | Line10                 | 1829           | 0           | 0       | 0                         | VOX            |                               |          | VOX Timeout            | 20        |   |
|                |          | line11                 | 1829           | 0           | 0       | 0                         | VOX            |                               |          |                        |           |   |
| 1 COR          |          |                        |                | _           |         |                           |                |                               | <u> </u> |                        |           |   |
| 122            | 10       |                        |                |             |         |                           |                |                               |          |                        |           |   |
| Logger         | 1 (      | <b>▲・</b> )            |                |             |         |                           |                |                               |          |                        |           |   |
| Configuration  |          | DU                     |                |             |         |                           |                |                               |          |                        |           |   |
|                | l n      | IGITAL                 |                |             |         |                           |                |                               |          | Enable Call Analysis   |           |   |
|                | 1.5      | IOTHE                  |                | Save        |         | Reload                    |                |                               |          | Enable call analysis.  |           |   |

## T1 SETTINGS:

| DLI Logger I     Eile Settings He | nto<br>eln | egration Utili                                  | ty              |           |                      |                       |                |                                                                                       |                                                                                |                                                                                             |  |  |
|-----------------------------------|------------|-------------------------------------------------|-----------------|-----------|----------------------|-----------------------|----------------|---------------------------------------------------------------------------------------|--------------------------------------------------------------------------------|---------------------------------------------------------------------------------------------|--|--|
| localhost                         | F          |                                                 | Summ            | ary Setti | ings Table           |                       | Section Editor |                                                                                       |                                                                                |                                                                                             |  |  |
| <b>(</b>                          | F          | Section Name Recording Mode T1 Type T1 VOX Mode |                 |           |                      |                       |                |                                                                                       | USB2T1                                                                         |                                                                                             |  |  |
|                                   | Þ          | USB2T1 Combine                                  |                 |           | Standard Signaling I |                       |                |                                                                                       |                                                                                |                                                                                             |  |  |
|                                   |            | Device Type                                     | Number          | of Dev En | able Postgr Env      | able using V Create w |                |                                                                                       |                                                                                |                                                                                             |  |  |
| Instant Logger                    |            | usb2T1 1                                        |                 | No No     |                      | No                    |                | 🗆 Internal Settings                                                                   |                                                                                |                                                                                             |  |  |
|                                   |            | Line Name                                       | Line Allocation | MB/Day    | Allocated Days       | Usage                 | Pre-R          |                                                                                       | Recording Mode                                                                 | Combine                                                                                     |  |  |
|                                   | Þ          | Line01                                          | 527             | 54        | 9                    | 54 MB/Daví            | 0              | <ul> <li>PRI Settings</li> <li>DID Filter Numbers</li> <li>DID Filter Type</li> </ul> | PRI Settings                                                                   |                                                                                             |  |  |
|                                   |            | Line02                                          | 527             | 28        | 18                   | 28 MB/Dav (           | 0              |                                                                                       | DID Filter Numbers                                                             |                                                                                             |  |  |
|                                   |            | Line03                                          | 527             | 11        | 47                   | 11 MB/Dav (           | 0              |                                                                                       | DID Filter Type                                                                | Disable                                                                                     |  |  |
| Logger Event Log                  |            | Line04                                          | 527             | 4         | 131                  | 4 MB/Day (1           | 0              |                                                                                       | East D-Channel                                                                 | 24                                                                                          |  |  |
|                                   |            | Line05                                          | 527             | 0         | 0                    | 0                     | 0              |                                                                                       | East Gain                                                                      | 0.0                                                                                         |  |  |
| 2 A A                             |            | Line06                                          | 527             | 0         | 0                    | 0                     | ů l            |                                                                                       | East ISDN Side                                                                 | Network                                                                                     |  |  |
|                                   |            | Line00                                          | 527             | 0         | 0                    | 0                     | 0              |                                                                                       | EnableISDNTrace                                                                | No                                                                                          |  |  |
|                                   |            | Line07                                          | 527             | 0         | 0                    | 0                     | 0              |                                                                                       | Interface ID                                                                   |                                                                                             |  |  |
| Purge Utility                     |            | Lineuo                                          | 527             | 0         | 0                    | 0                     | 0              |                                                                                       | ISDN Trace Directory Name                                                      | C:\LUGGER AUDIU\D_Channel_Trace                                                             |  |  |
|                                   |            | LineU9                                          | 527             | 0         | 0                    | 0                     | 0              |                                                                                       | Log Inbound Lalls                                                              | Yes                                                                                         |  |  |
|                                   |            | LineTU                                          | 527             | U         | 0                    | 0                     | 0              |                                                                                       |                                                                                | Yes                                                                                         |  |  |
|                                   |            | Line11                                          | 527             | U         | 0                    | U                     | 0              |                                                                                       | West D-Channel                                                                 | 24                                                                                          |  |  |
|                                   |            | Line12                                          | 527             | 0         | 0                    | 0                     | 0              |                                                                                       | West Gain                                                                      | 0.0                                                                                         |  |  |
|                                   |            | Line13                                          | 527             | 0         | 0                    | 0                     | 0              | -                                                                                     |                                                                                | User                                                                                        |  |  |
| Configuration                     |            | Line14                                          | 527             | 0         | 0                    | 0                     | 0              |                                                                                       | Signaling Settings                                                             | 0                                                                                           |  |  |
| -                                 |            | Line15                                          | 527             | 0         | 0                    | 0                     | 0              |                                                                                       | Combining Mode                                                                 | Ur<br>Trianad and                                                                           |  |  |
|                                   |            | Line16                                          | 527             | 0         | 0                    | 0                     | 0              |                                                                                       | Cilman Bide                                                                    |                                                                                             |  |  |
|                                   |            | Line17                                          | 527             | 0         | 0                    | 0                     | 0              |                                                                                       | Silence Byte                                                                   | FF.                                                                                         |  |  |
|                                   |            | Line18                                          | 527             | 0         | 0                    | 0                     | 0              |                                                                                       |                                                                                | Standard Circuit and                                                                        |  |  |
|                                   |            | Line19                                          | 527             | 0         | 0                    | 0                     | 0 🗸            | TT VOX MODE                                                                           | signaling                                                                      |                                                                                             |  |  |
|                                   | <          |                                                 |                 |           |                      |                       | >              |                                                                                       |                                                                                |                                                                                             |  |  |
|                                   |            | DI<br>DI<br>DIGITAL<br>LOGGERS, II              | NCS             | ave       | Reload               |                       |                | F<br>T<br>a                                                                           | PRIVOX Mode<br>The setting defines ISDNPI sig<br>audio level exceeds defined t | gnaling type: (TriggerLevel) recording when<br>ay VOXTriggerLevel setting level, (Silence)r |  |  |

#### T1 SETTINGS EXPLAINED:

| USB2T1            |                                  |               |                                                                                     |
|-------------------|----------------------------------|---------------|-------------------------------------------------------------------------------------|
| Internal Settings | Options                          | Default       | Explanation                                                                         |
|                   |                                  |               | Records both sides of conversation in the                                           |
|                   |                                  |               | same presents record (Combine) or each side                                         |
| RecordingMode     | Normal, Combine                  | Combine       | separately (Normal).                                                                |
| Signaling         |                                  |               |                                                                                     |
| Settings          | Options                          | Default       | Explanation                                                                         |
|                   |                                  |               | This setting defines T1 signaling type. The                                         |
|                   |                                  |               | possible types are: (Standard) - using T1                                           |
| I1 Iype           | Standard, ISDNPRI                | Standard      | robbed bits and                                                                     |
|                   |                                  |               | (ISDNPRI) starting recording when audio                                             |
|                   |                                  |               | level is higher than predefined level (or D-                                        |
|                   | T is a large local of the second |               | Channel signaling).                                                                 |
|                   | I riggerLevel, Silence,          | Triggert aval | Defines ISDNDDI signaling type                                                      |
| PRI VOA IVIOUE    | Constant, D_Channel              | ringgerLevel  | Dennes ISDNPRI signaling type.                                                      |
|                   |                                  |               | avaged the VOXTrigger evel acting                                                   |
|                   |                                  |               | Silongo: Records when the signal differe from                                       |
|                   |                                  |               | the value defined in Silence Pute setting                                           |
|                   |                                  |               | Constant: Records when the signal changes                                           |
|                   |                                  |               | D Channel: Records when the connection in                                           |
|                   |                                  |               | D-Channel. Records when the connection is<br>established by D-Channel PPI signaling |
|                   |                                  |               | Defines T1 signaling type: (Sign) Records                                           |
|                   | Signaling                        |               | when the T1 signaling type. (Sign) Records                                          |
| T1 VOX Mode       | Signaling and Level              | Signaling     | appears                                                                             |
|                   | olghaing_ana_cover               | Olghainig     | (Sign and Level) when T1 signaling hits                                             |
|                   |                                  |               | combination appears or when audio level                                             |
|                   |                                  |               | exceeds defined by VOXTriggerLevel setting.                                         |
|                   |                                  |               | This setting defines how the east and west                                          |
| Combining Mode    | Or, And, East, West              | Or            | signaling are summed.                                                               |
| <b>y</b>          |                                  |               | This setting defines value of signal, which                                         |
| Silence Byte      | 00-FF                            | FF            | accepted as a silence for the Silence mode.                                         |
| PRI Settings      | Options                          | Default       | Explanation                                                                         |
|                   | •                                |               | Type of side of PRI interface on the east T1                                        |
| East ISDN Side    | Network, User                    | Network       | line.                                                                               |
|                   |                                  |               | Type of side of PRI interface on the west T1                                        |
| West ISDN Side    | Network, User                    | User          | line                                                                                |
| East D-Channel    | 1-24                             | 24            | D-Channel number on the east T1 line                                                |
| West D-Channel    | 1-24                             | 24            | D-Channel number on the west T1 line.                                               |
| EnableISDNTrac    |                                  |               |                                                                                     |
| е                 | Yes,No                           | No            | Enable ISDN Trace.                                                                  |
| ISDN Trace        | Any drive letter or              |               |                                                                                     |
| Directory Name    | *UNC path                        |               | Location where the ISDN trace is saved.                                             |
|                   |                                  |               | If enabled, set will record calls only with                                         |
| Interface ID      | off,0-128                        | off           | explicitly defined interface ID.                                                    |
| West Gain         | -20-20                           | 0             | Add gain to west channels.                                                          |
| East Gain         | -20-20                           | 0             | Add gain to east channels.                                                          |
| Log Inbound       |                                  |               |                                                                                     |
| Calls             | Yes,No                           | Yes           | Enable to logging of inbound calls.                                                 |
| Log Outbound      |                                  |               |                                                                                     |
| Calls             | Yes,No                           | Yes           | Enable to logging of outbound calls.                                                |
| DID Filter        | comma separated DID              |               | List of DID numbers to record or not record                                         |
| Numbers           | list                             | empty         | when DID Filter Type is set.                                                        |

| DID Filter Type | Disable, RecordOnly,<br>DoNotRecord | Disable | The DID filter excludes from recording calls<br>with certain DID numbers.It may filter calls in<br>two modes |
|-----------------|-------------------------------------|---------|----------------------------------------------------------------------------------------------------|
|                 |                                     |         | RecordOnly, Record a call only with defined<br>in the DID Filter Numbers setting DID<br>numbers              |
|                 |                                     |         | DoNotRecord, Don't record the calls with the set DID numbers.                                                |